### 1. ¿Qué es Skype?

- 2. ¿Cómo instalar Skype?
- 3. Iniciar sesión en Skype
- 4. Comprobación de Hardware (Micrófono, Altavoces y Cámara WEB)
- 5. Agregar y buscar contactos en Skype
- 6. Realizar una llamada o video llamada en Skype
- 7. Grabar las llamadas o video llamadas en Skype

### 1. ¿Qué es Skype?

Es un software que permite comunicaciones de texto, voz y vídeo utilizando Internet.

Además tiene la gran ventaja de ser un programa gratuito, que utiliza la última tecnología P2P (punto a punto) para poner al alcance de todas las personas del mundo conversaciones de voz económicas y de alta calidad.

Skype permite hablar o chatear gratuitamente con otros usuarios de Skype de cualquier parte del mundo.

### 2. ¿Cómo instalar Skype?

Para proceder a instalar el programa de Skype debes ingresar a la siguiente dirección: www.skype.com y dirigirnos al link Descargar Skype o a la solapa Descargas

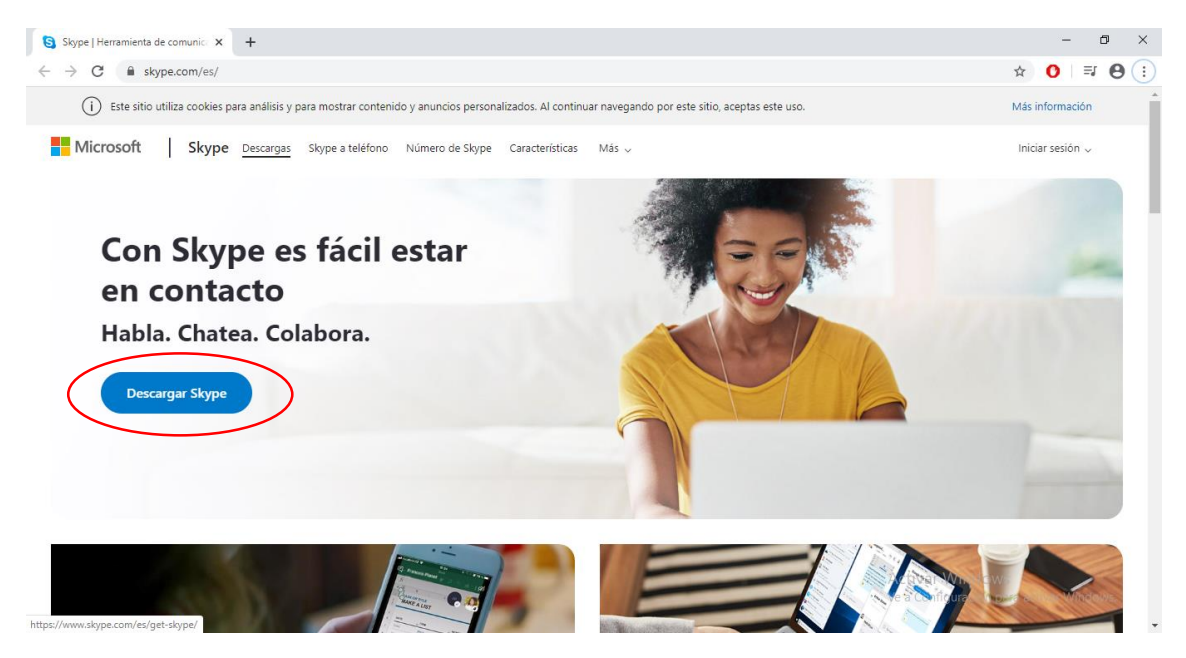

Deberemos seleccionar descargar para escritorio (PC) o para Teléfonos Móviles.

Al hacer Click en la opción seleccionada comenzará a descargarse el software.

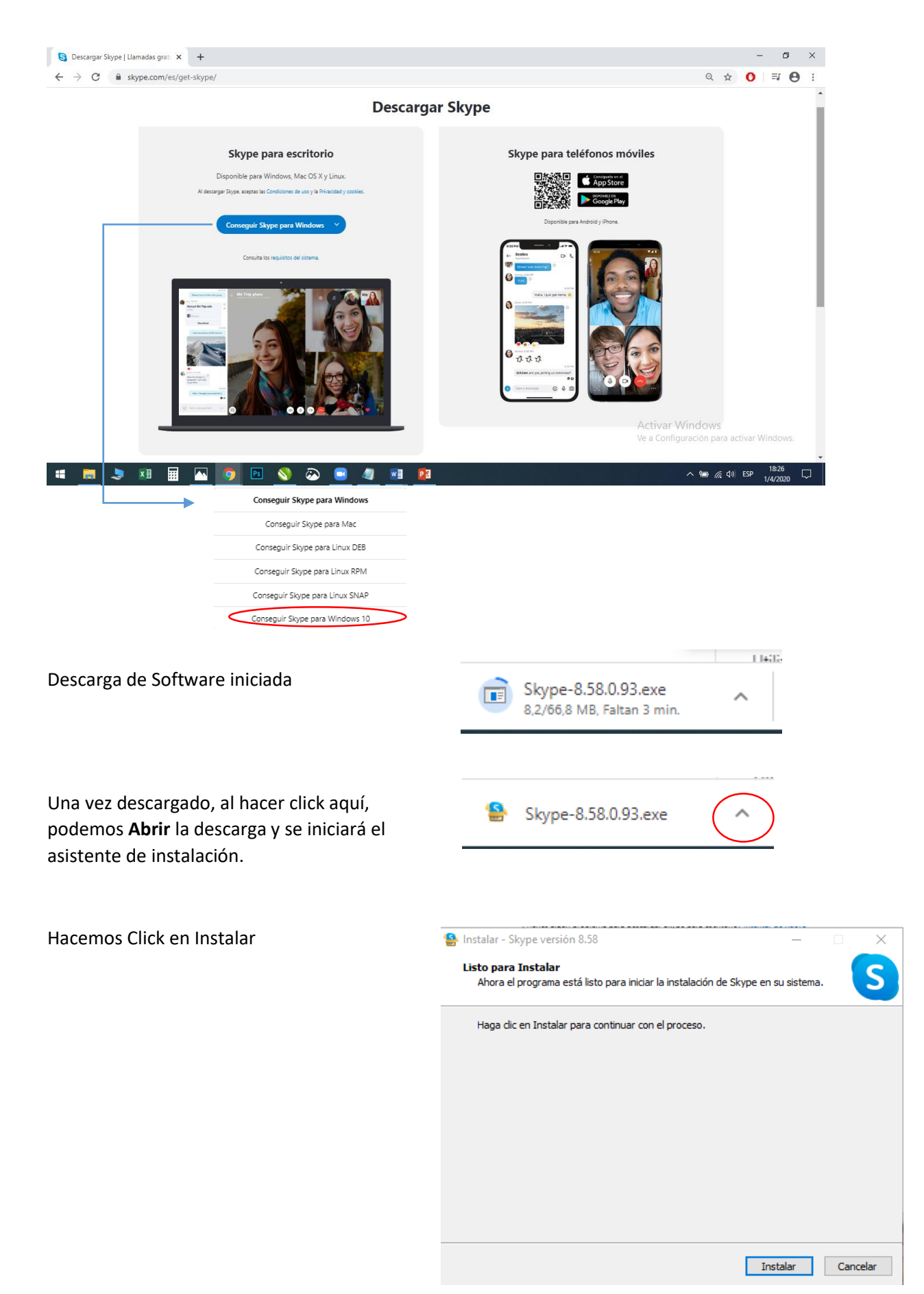

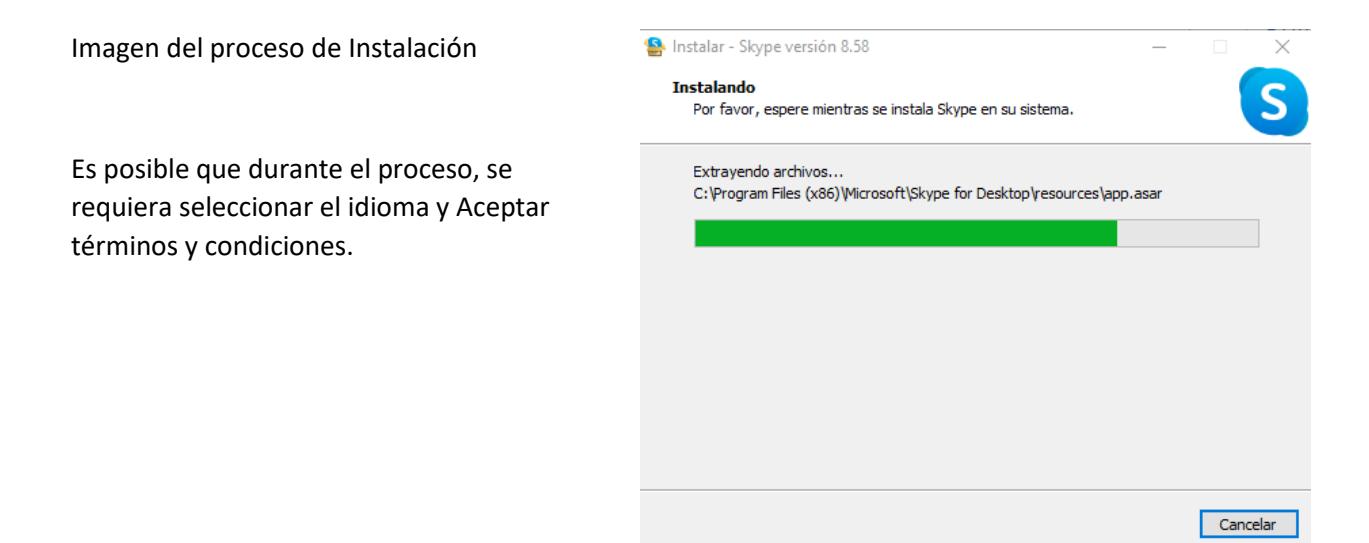

Una vez Instalado se mostrará la siguiente ventana:

🜀 Skype

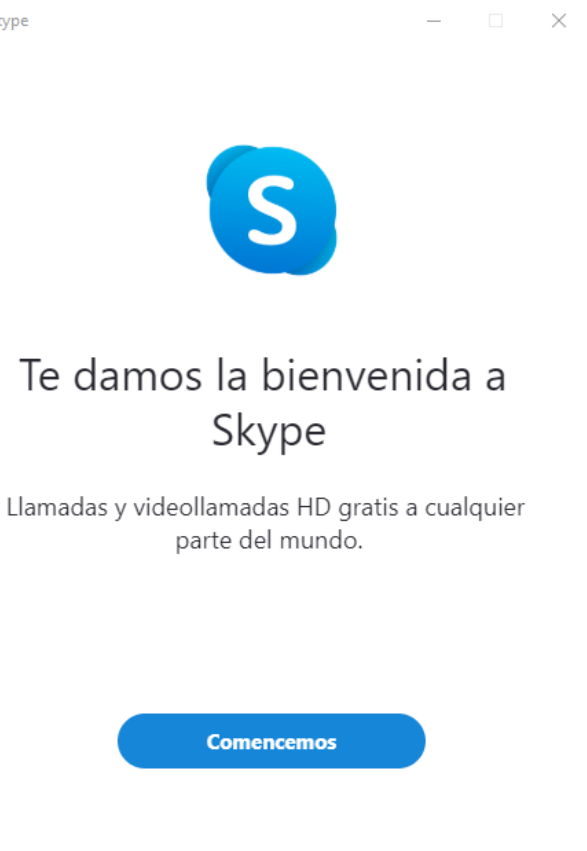

### 3. Iniciar sesión en Skype

Al hacer click en "Comencemos", el programa nos pedirá:

"Iniciar Sesión o Crear"

Crear cuenta en Skype

pantalla.

Seleccionaremos la que se ajuste a nuestro caso.

En caso de no contar con una cuenta en SKYPE,

deberemos registrarnos colocando nuestro mail personal o nuestro número de teléfono celular y

posteriormente crearemos una contraseña.

nombre y apellido, un código de validación (enviado a la dirección de mail o número celular

El sistema nos pedirá ingresar también nuestro

informado) y el captcha que nos muestra en la

### Iniciar sesión

Continuar en Skype

Nombre de Skype, n.º teléfono o correo electrónico

No tiene una cuenta

Iniciar sesión con una llave de seguridad ()

Opciones de inicio de sesión

Atrás

Siguiente

Microsoft

Crear cuenta

alguien@example.com

Usar un número de teléfono en su lugar

Obtener una nueva dirección de correo electrónico

Aquellos usuarios que utilicen para iniciar sesión @hotmail o @outlook, ya tienen cuenta en SKYPE (aunque nunca la hayan utilizado) por lo que deberán colocar la misma contraseña que utilizan en el mail.

Una vez creada nuestra cuenta en Skype, podremos personalizarla ingresando una foto de perfil (en caso de no desearlo pondremos la opción Omitir))

## Elegí tu foto de perfil

Agregá una foto que te represente para personalizar la forma en que los demás te ven. Podés cambiarlo en cualquier momento en Configuración > Cuenta y perfil.

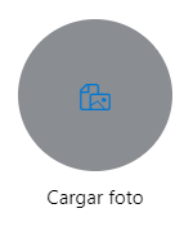

### Agregar imagen

También podés arrastrar y soltar una imagen.

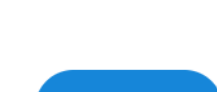

Continuar →

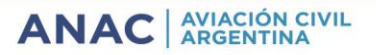

Omitir

### 4. Comprobación de Hardware (Micrófono, Altavoces y Cámara WEB)

El Software instalado comprobará que nuestro hardware funcione correctamente realizando una prueba de sonido y de nuestra cámara web.

| $\leftarrow$                                                                                                    | Omitir                     | X                                                                              | Oniti                                                                                                 |
|----------------------------------------------------------------------------------------------------|----------------------------|--------------------------------------------------------------------------------|----------------------------------------------------------------------------------------------------|
| Prueba tu sonido                                                                                                    |                            | Prueba tu                                                                      | video                                                                                                 |
| Vamos a asegurarnos de que tu computadora esté enc<br>funcionando correctamente. Podés cambiarlo en cualq<br>momento en Perfil > Configuración > Audio y video. | endida y<br>uier           | Vamos a asegurarnos de o<br>funcionando correctamen<br>momento en Perfil > Con | ue tu computadora esté encendida y<br>te. Podés cambiarlo en cualquier<br>liguración > Audio y video. |
| Micrófono Dispositivo de comunicaciones predeter                                                                                                    | minado $\vee$              | VIDEO                                                                          |                                                                                                    |
| •••••                                                                                                    |                            | Cámara                                                                         | Lenovo EasyCamera $^{\vee}$                                                                           |
| Ajustar automáticamente la configuración del<br>micrófono                                                                                                    |                            |                                                                                |                                                                                                    |
| Altavoces Dispositivo de comunicaciones predeter                                                                                                    | minado $^{\smallsetminus}$ |                                                                                |                                                                                                    |
| 0 1 2 3 4 5 6 7 8                                                                                                    | 9 10                       |                                                                                |                                                                                                    |
| ▷ Probar audio                                                                                                    |                            |                                                                                |                                                                                                    |
| 🗞 Realizá una llamada de prueba gratis                                                                                                    |                            |                                                                                |                                                                                                    |
|                                                                                                    |                            | Configuración de la cáma                                                       | ara web                                                                                               |
| Continue                                                                                                    | ar →                       |                                                                                | Continuar →                                                                                           |

Finalmente podremos iniciar conversaciones de texto, voz y video agregando a "Contactos" a las personas con las que deseemos establecer una comunicación.

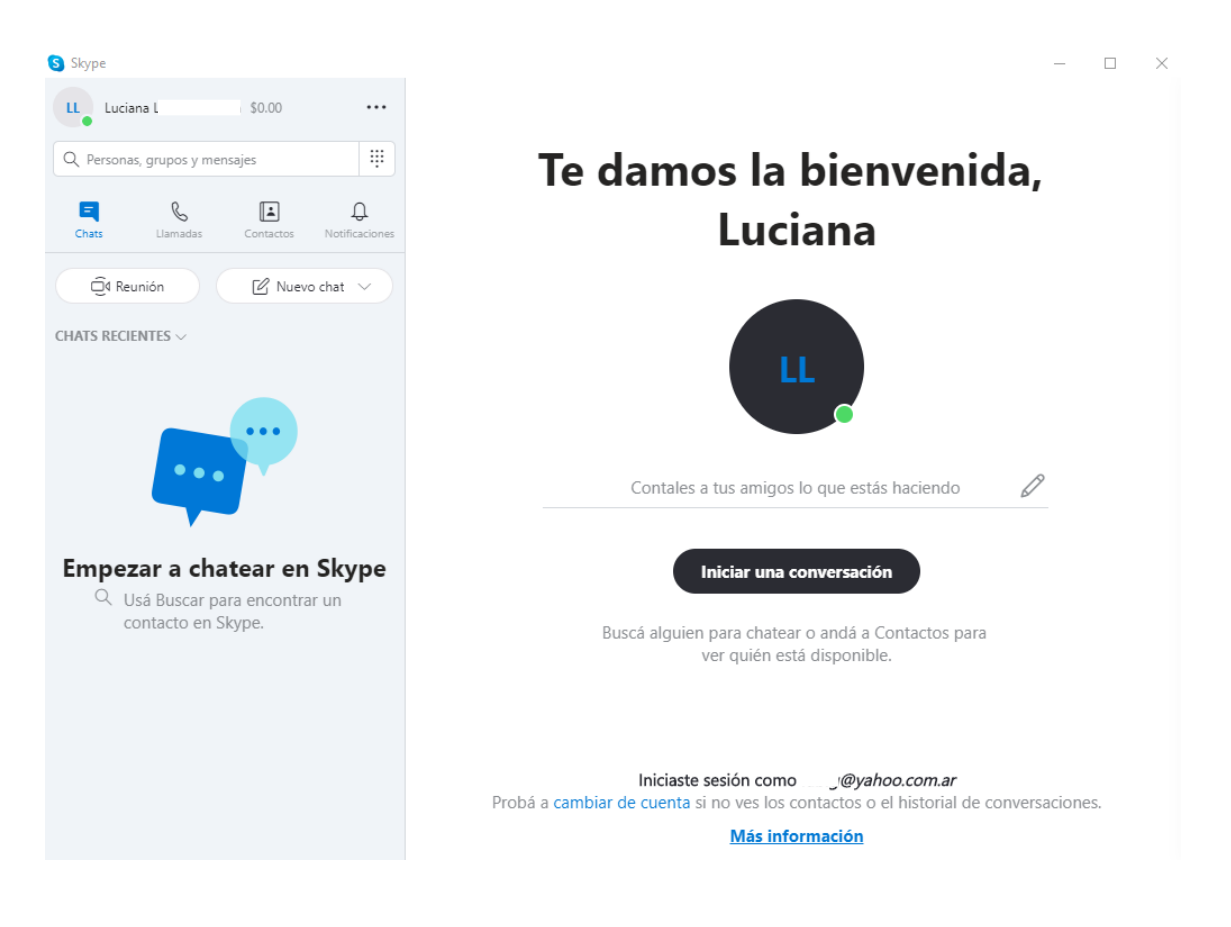

Más información y Video tutorial: https://www.youtube.com/watch?v=UyMw-HC50hU

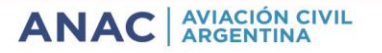

### 5. Agregar y buscar contactos en Skype

Para buscar a un usuario Skype:

- A. Escribe en el buscador su nombre real, nombre de Skype o dirección de correo electrónico.
- B. Selecciona el usuario con el que deseas conectarte del Directorio de Skype.
- C. En la ventana emergente, presiona el botón "Saludá", de esta manera se le enviará al usuario receptor una invitación. El usuario receptor deberá aceptar esta invitación para estar entre tus contactos.

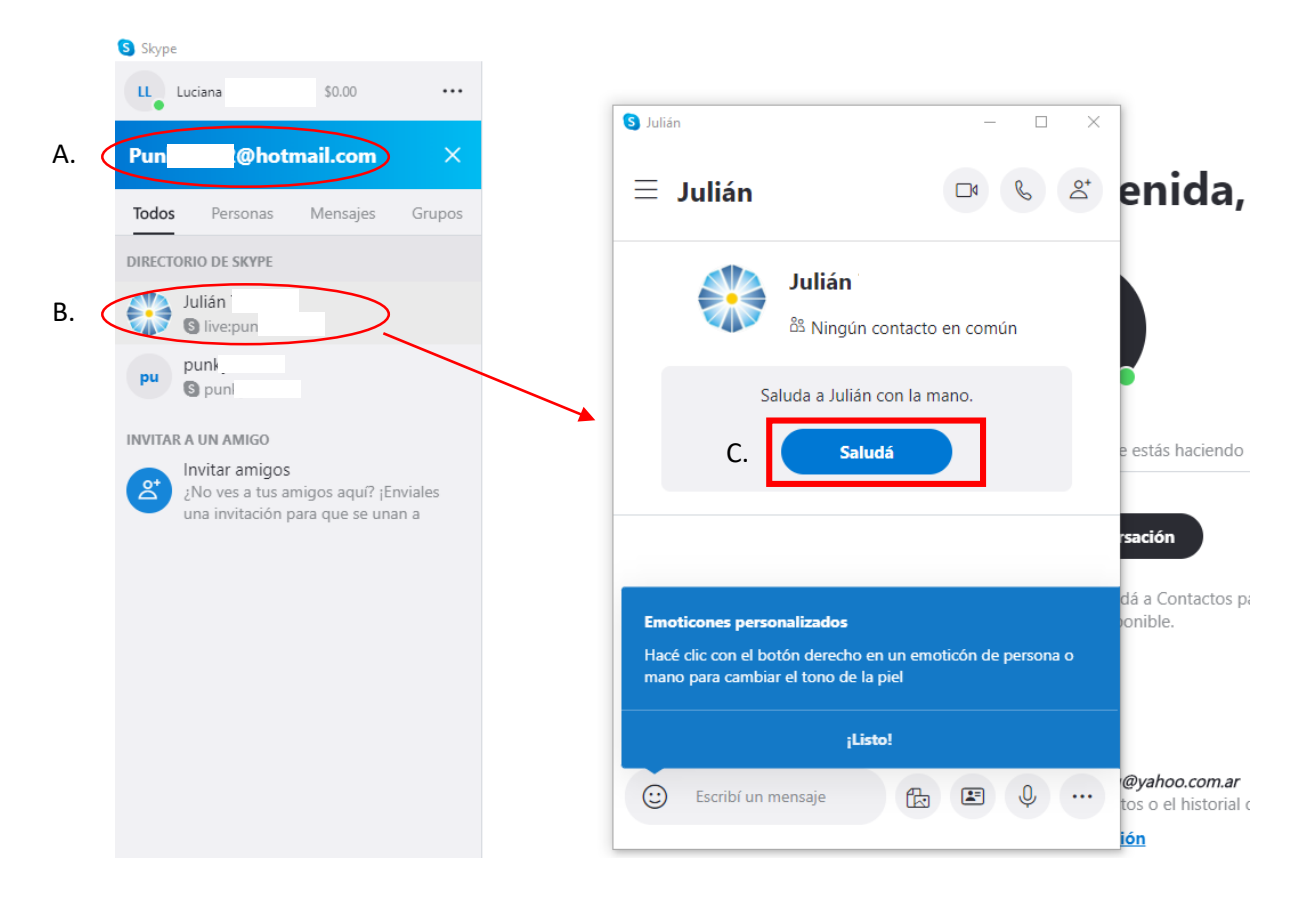

Para más información: <u>https://www.youtube.com/watch?v=UyMw-HC50hU</u>

(Minuto 3:40)

#### 6. Realizar una llamada o video llamada en Skype

- A. Al hacer click en contacto se abre ventana de chat.
- B. Presionar para iniciar una video llamada; o

presionar **(**s) para iniciar una llamada de audio

| LL Luciana Landeta Garcia \$0.00 ····                                                      | S Mauricio Fonseca                                                                                                    | - 🗆 × |
|--------------------------------------------------------------------------------------------|----------------------------------------------------------------------------------------------------|-------|
| •<br>fonsecamau@hotmail.com ×                                                              | $\equiv \qquad \begin{array}{l} \textbf{Mauricio Fonseca} \\ \text{Sin actividad desde hace dias } & \bigcirc \textbf{Galeria} & \bigcirc \textbf{Buscar} \end{array}$ |       |
| Todos Perevi Isajes Grupos<br>DIRECTORIO DE SKYPE<br>Maurício Fonseca<br>S liverfonsecamau | Mauricio Fonseca<br>Mingún contacto en común<br>Genial, ahora pueden empezar a chatear.                                                                                | Î     |
| Invitar amigos<br>Invitar amigos<br>una invitación para que se unan a                      | caluder con la maro                                                                                                    | ۰.    |

Funcionalidad de los íconos durante una llamada:

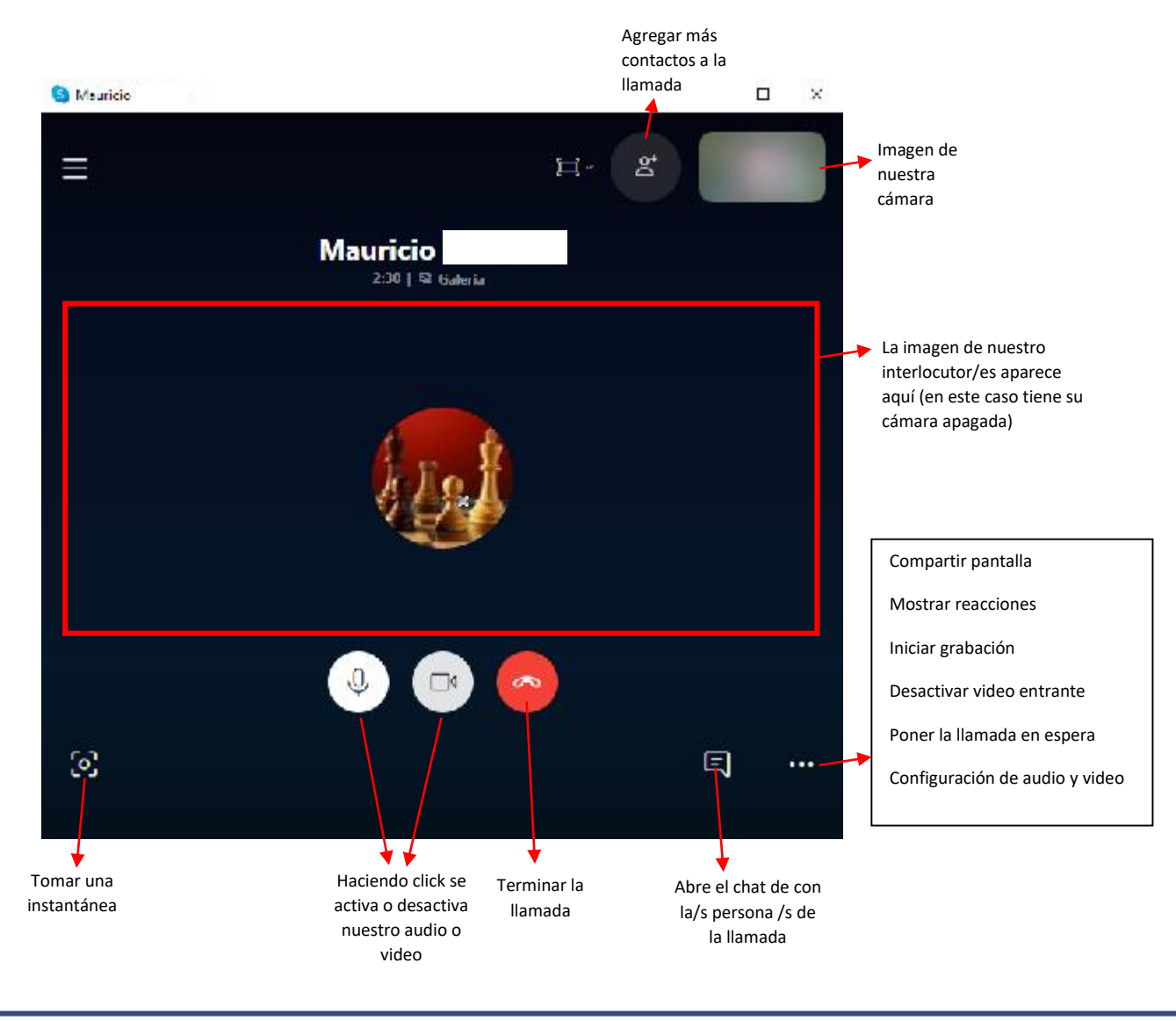

ANAC AVIACIÓN CIVIL ARGENTINA

### 7. Grabar las llamadas o video llamadas en Skype

Con la llamada en curso,

hacer click en

y luego en "Iniciar grabación"

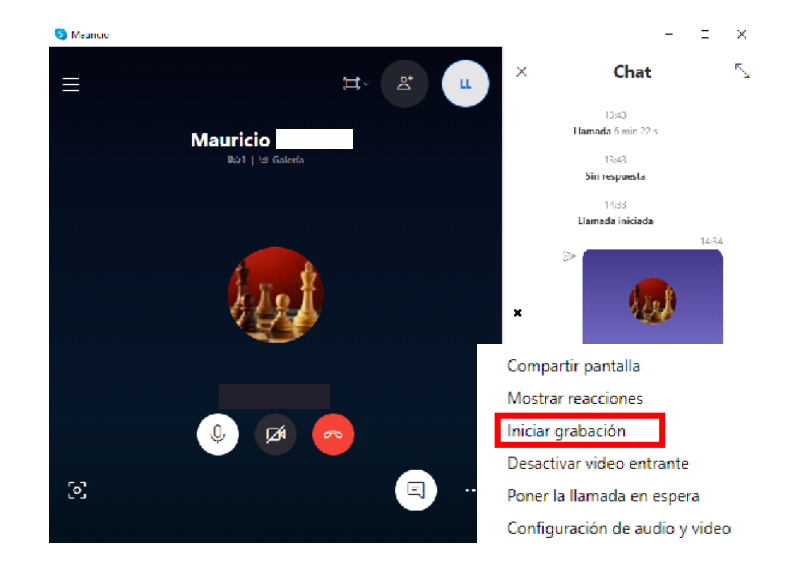

Una vez iniciada la grabación, Skype nos mostrará la siguiente leyenda en la parte superior de la pantalla, desde donde podremos detener la misma.

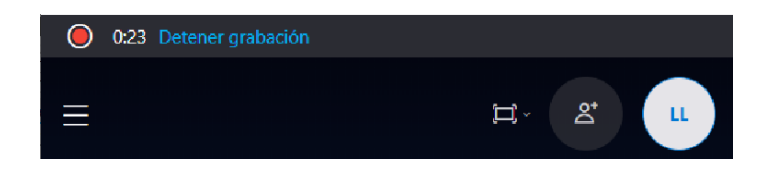

Una vez finalizada la grabación, aparecerá en el chat de nuestra comunicación como se muestra en la imagen.

Haciendo click derecho con el mouse sobre ella, podremos guardarla en la unidad que deseemos.

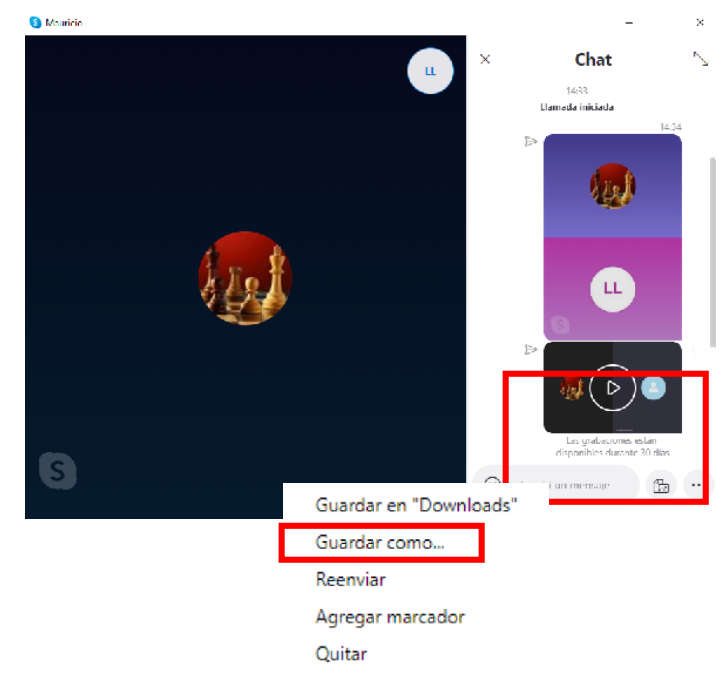

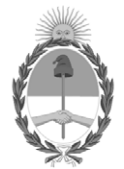

República Argentina - Poder Ejecutivo Nacional 2020 - Año del General Manuel Belgrano

### Hoja Adicional de Firmas Informe gráfico

Número:

**Referencia:** TUTORIAL SKYPE

El documento fue importado por el sistema GEDO con un total de 9 pagina/s.